# Igangkjøring LabOra Gudstjenesteplanlegger Brukerveiledning

# Innledning

Ved overgang fra «gamle» LabOra Gudstjeneste til nye LabOra Gudstjenesteplanlegger gjelder følgende:

- 1. Alle gudstjenester som er synkronisert fra gamle LabOra Gudstjeneste til Medarbeideren blir automatisk med over i den nye LabOra Gudstjenesteplanlegger.
- 2. Dersom en ikke har synkroniserte gudstjenester fra «gamle» LabOra Gudstjeneste, er prosessen for å kjøre i gang LabOra Gudstjenesteplanlegger identisk. Men en vil da starte opp med en tom LabOra Gudstjenesteplanlegger.

# Forberedende steg

1. Definere funksjoner (Administrator på toppnivå)

LabOra Gudstjenesteplanlegger baserer seg på funksjonene som er definert i Medarbeideren. Bruker må ha Administrator-tilgang til topporganisasjonen i Medarbeideren for å gjøre dette. Arbeidet gjøres i Admin-modulen i Medarbeideren

Det er viktig at funksjoner som skal være felles i et fellesråd (eller prosti) defineres på fellesrådsnivå (eller prosti-nivå dersom dette er topporganisasjonen).

Funksjonene som defineres på dette nivået SKAL IKKE DEFINERES I TILLEGG på underorganisasjonene.

### Tips:

- Start med å definere på toppnivå de funksjonene som skal være felles. Dette gjelder i praksis antagelig nesten alle funksjoner en vil ha i gudstjenestelisten (typisk Prest, Organist, Kirketjener, Medhjelper +++).

 Fortsett med å sjekke at ingen underorganisasjoner har de samme funksjonene som du har definert på toppnivå. Finnes funksjonen «Prest» på toppnivå (Fellesråd/prosti) skal den ikke finnes i underorganisasjonene (sognene). Finnes funksjonen også i en underorganisasjon, skal den slettes der.

| G   | MEDARBEIDEREN                                                       |                                                                                                    | 📝 Åpne prostemodulen 🛛 dagfinn 🛞     |
|-----|---------------------------------------------------------------------|----------------------------------------------------------------------------------------------------|--------------------------------------|
|     | Ny Slett                                                            |                                                                                                    | -                                    |
|     | Ny Siett  Sandnes prosti Utsty Lokaler  Sandnes kirkelige fellesråc | Corporation         Funksjon         Etketter         Brukeroversid         Brukeroversid         Togo/Egende/interte foit         Varmestynng         Til           Funksjon         Assistent <ul> <li>Tillat publisering på web</li> <li>Vis i Gudstjenesteplanleggeren</li> <li>Vis i Gudstjenesteplanleggeren</li> <li>Kirkevert</li> <li>Tillat publisering på web</li> <li>Vis i Gudstjenesteplanleggeren</li> <li>Frosopplæringsmedarbeide</li> <li>Tillat publisering på web</li> <li>Vis i Gudstjenesteplanleggeren</li> <li>Vis i Gudstjenesteplanleggeren</li> <li>Frosopplæringsmedarbeide</li> <li>Tillat publisering på web</li> <li>Vis i Gudstjenesteplanleggeren</li> <li>Vis i Gudstjenesteplanleggeren</li> <li>Klocker</li> <li>Tillat publisering på web</li> <li>Vis i Gudstjenesteplanleggeren</li> <li>Vis i Gudstjenesteplanleggeren</li> <li>Frest</li> <li>Tillat publisering på web</li> <li>Vis i Gudstjenesteplanleggeren</li> <li>Vis i Gudstjenesteplanleggeren</li> <li>Vis i Gudstjenesteplanleggeren</li> <li>Vis i Gudstjenesteplanleggeren</li> <li>Vis i Gudstjenesteplanleggeren</li> <li>Vis i Gudstjenesteplanleggeren</li> <li>Vis i Gudstjenesteplanleggeren</li> <li>Vis i Gudstjenesteplanleggeren</li> <li>Vis i Gudstjenesteplanleggeren</li> <li>Vis i Gudstjenesteplanleggeren</li> <li>Vis i Gudstjenesteplanleggeren</li> <li>Vis i Gudstjenesteplanleggeren</li>                 &lt;</ul> | pangrogruppe Takkofferiste Sjekkiste |
| IX. | 4                                                                   |                                                                                                    |                                      |

I praksis bør i de fleste tilfeller alle funksjoner finnes på toppnivå, og **INGEN** funksjoner finnes på underorganisasjonene.

Husk å krysse av/på valget «Vis i Gudstjenesteplanleggeren»! Mange funksjoner er ikke relevante i forhold til gudstjenesteplanleggingen (f.eks. Adm-leder, Daglig leder, Prost, Bygningsforvalter +++). Da trenger de heller ikke vises der. Bare funksjoner som gir mening i gudstjenesteplanen skal krysses av for «Vis i Gudstjenesteplanleggeren».

#### Merk:

Funksjonene danner grunnlaget for kolonnene i gudstjenesteplanen. Dette betyr at en f.eks. må velge mellom kantor eller organist – en vil ikke ha mer enn EN kolonne i planen som har med denne tjenesten å gjøre.

Tilsvarende: En vil ikke ha egen kolonne i gudstjenesteplanen for sokneprest, vikarprest, prostiprest +++. I gudstjenesteplanen vil en ha EN kolonne: Prest (eller noen bruker liturg).

#### 2. Personer til funksjonene (Vanlig bruker kan gjøre dette)

Alle personer (brukere/kontakter) som skal ha en rolle (f.eks. Prest) i en underorganisasjon, må tildeles denne rollen for alle organisasjoner de skal ha denne rollen. Dette gjøres på Kontaktkortet til aktuell person i Medarbeideren under avsnittet Stabsfunksjon:

| ß      | MEDARBEIDEREN          |                    |                | 7          |     |               | 🎦 ÄPNE PROSTEMODULEN | DAGFINN 🛞 [       |
|--------|------------------------|--------------------|----------------|------------|-----|---------------|----------------------|-------------------|
| ţ      | Magne Furuseth         | KONTAKTINFORMASJON | GRUPPEMEDLEMSK | RELASJONER | TAG | KONTAKTPERSON | STABSFUNKSJON        | BRUKERINFORMASJON |
| £      |                        |                    |                |            |     |               |                      |                   |
| C,     | STABSFUNKSJON          |                    |                |            |     |               |                      | 🗙 ЦИКК            |
| [≣]    | ORGANISASJON           |                    | ST FUNKSJON    |            |     |               |                      | LAGRE OG LUKK     |
| t≕1    | Kleive menighet        |                    |                |            |     |               |                      | LAGRE             |
|        | Sekken sokn            |                    | Prest          |            |     |               |                      | OPPRETT BRUKER    |
| 1<br>Ω | Bolsøy menighet        |                    | Prest          |            |     |               |                      | - FJERN BRUKER    |
| 8      | Røvik og Veøy menighet |                    | Prest          |            |     |               |                      |                   |

En trenger ikke være Administrator i Medarbeideren for å gjøre dette.

#### MERK:

Brukeren/Kontakten må også være krysset av for tilhørighet til de aktuelle organisasjoner der en skal ha en funksjon:

| න     | MEDARBEIDEREN                       |                         |                      |                      |   | 😰 ÅPNE PRO  |
|-------|-------------------------------------|-------------------------|----------------------|----------------------|---|-------------|
| [1-1] | Magne Furuseth<br>kontaktinformasjo | )<br>N GRUPPEMEDLEM     | SKAP RELAS:          | JONER TAG            |   | KONTAKTPERS |
| £     | <                                   |                         | I                    |                      |   |             |
| Ę9    |                                     | Endre bilde             |                      |                      |   |             |
| [=]]  | ORGANISASJON                        | Kleive menighet, Sekken | sokn, Molde domkirke | e menighet, Molde do | • | ]           |
| Ē     | FORNAVN                             | Magne                   | MELLOMNAVN           |                      |   | ETTER       |

#### 3. Opprette Takkoffer-liste (Administrator på toppnivå)

Må gjøres av Administrator i Admin-modulen i Medarbeideren. Dette bør gjøres på topporganisasjonen. Denne takkoffer-listen blir tilgjengelig i alle underorganisasjonene. Underorganisasjonene kan i tillegg legge til og redigere egne takkoffer-formål. Klikk «Opprett takkofferlist» for å hente standardlisten med Takkoffer-formål.

| Ø          | MEDARBEIDEREN                                                                      |                   |                  |                |             |                       |                 | 😰 ÅPNE         | PROSTEMODUL    | EN         |
|------------|------------------------------------------------------------------------------------|-------------------|------------------|----------------|-------------|-----------------------|-----------------|----------------|----------------|------------|
|            | Ny Slett                                                                           |                   |                  |                |             |                       |                 |                |                |            |
| £          | Molde domprosti                                                                    | Organisasjon Funk | jon Etiketter    | Brukeroversikt | Brukerrolle | Tags/Egendefinerte fe | lt Varmestyring | Tilgangsgruppe | Takkofferliste | Sjekkliste |
| פצ         | Utstyr     Lokaler                                                                 | OPPRE             | T TAKKOFFERLISTE |                | Rediger     | <b>⊕Ny ∐</b> Lagre    | ØAvbryt         |                |                |            |
| 0          | 🔠 鱼 🛛 Aukra kyrkjelege fellesråd                                                   |                   |                  |                | Navn        |                       |                 |                |                |            |
| Ē          | <ul> <li>Fræna kyrkjelege fellesråc</li> <li>Midsund kyrkjelege fellesr</li> </ul> |                   |                  |                | Initialer   |                       |                 |                |                |            |
| ۲ <u>۲</u> | 🔠 鱼 Molde kirkelige fellesråd                                                      |                   |                  |                | Adresse     |                       |                 |                |                |            |
|            | 📰 鱼 Sandøy kyrkjelege fellesrå                                                     |                   |                  |                | Postnr.     |                       |                 |                |                |            |
|            |                                                                                    |                   |                  |                | Sted        |                       |                 |                |                |            |
|            |                                                                                    |                   |                  |                | Telefon     |                       |                 |                |                |            |

Standardlisten kan endres og vedlikeholdes som en vil.

| ß         | MEDARBEIDEREN                                                                      |                                                                    |                                           |
|-----------|------------------------------------------------------------------------------------|--------------------------------------------------------------------|-------------------------------------------|
| (1-1)<br> | ∎<br>Ny Slett                                                                      |                                                                    |                                           |
| £         | Molde domprosti                                                                    | Organisasjon Funksjon Etiketter Brukeroversik                      | kt Varmestyring Takkofferliste Sjekkliste |
| e.        | <ul> <li>Utstyr</li> <li>Lokaler</li> </ul>                                        |                                                                    | ⊘Rediger ⊕Ny \u00edLagre ⊗Avbryt          |
| 13        | 📑 鱼 Aukra kyrkjelege fellesråd                                                     | Blå Kors i Norge                                                   | Navn Blå Kors i Norge                     |
| Ē         | <ul> <li>Fræna kyrkjelege fellesråd</li> <li>Midsund kyrkjelege fellesi</li> </ul> | Den Nordiske Kristne Buddhistmisjon                                | Initialer                                 |
| ۲Ħ        | <ul> <li>Molde kirkelige fellesråd</li> </ul>                                      | Den Norske Israelsmisjon<br>Den norske Misjonsallianse             | Adresse Pb 4793 Sofienberg                |
|           | 🗉 🗕 Sandøy kyrkjelege fellesrå                                                     | Den Norske Muhammedanermisjon                                      | Postnr. 0506                              |
|           |                                                                                    | Den Norske Santalmisjon<br>Den Norske Tibetmisjon                  | Sted                                      |
|           |                                                                                    | Det Norske Diakonihjem<br>Det norske lutherske Indremisjonsselskap | Telefon 22 20 42 69                       |
|           |                                                                                    | Det Norske Misjonsselskap<br>Det Vestlandske Indremisjonsforbund   | Faks                                      |
|           |                                                                                    | Emmaus                                                             | E-post                                    |
|           |                                                                                    | For Livsrett og Menneskeverd<br>Hjemmet for Døve                   | Bankkonto 8200 02 05571                   |
|           |                                                                                    | Kirkens Bymisjon                                                   |                                           |
|           |                                                                                    | Kirkens Familievern                                                |                                           |

## Selve igangkjøringen

Når de forberedende steg beskrevet ovenfor er utført, er en klar til selve igangkjøringen av LabOra Gudstjenesteplanlegger.

«Modul-ikonet» for LabOra Gudstjenesteplanlegger vises i Medarbeideren:

| 9             | MEDARBEIDEREN                    |                                                                    |       |
|---------------|----------------------------------|--------------------------------------------------------------------|-------|
| [ <b>  </b> ] | 🔀 EGENSKAPER 👱 BORTE             | 🔄 FINN STATUS 🅥 OPPDATER 📋 UTSKRIFT 🔁 FELLES ICAL 📋 SKJERMRAPPORT  |       |
| £             | ✓ VELG RESSURSTYPER              | GÅ TIL DATO I DAG DAG UKE MÅNED TIDSLINE LISTEVISNING FL           | LERE  |
| פא            | ✓ FILTER                         | 23 APRIL 2016                                                      | KETTE |
| 0             | Min kalender (Administration 28e | Min kalender (Administration 28ecde6e-4e61-496e-9fc2-826686042f53) |       |
| ני≕י          | ★ Favoritter                     | 23 lørdag                                                          |       |
| 15-4          | Malda damprasti                  |                                                                    |       |
|               | OSTJENESTEPLANLEGGER             | 08:00                                                              |       |

1. Slå av synkronisering fra «gamle» LabOra Gudstjeneste

Dette gjøres i hjelpeprogrammet «LabOra Planner Synchronization Setup». LabOra Gudstjeneste kan stadig startes for oppslag etc, men endringer som gjøres blir nå **IKKE** synkronisert til Medarbeideren.

- Åpne lisens for den enkelte bruker som skal ha tilgang til LabOra Gudstjenesteplanlegger Gjøres av Agrando. Agrando må få brukernavn i Medarbeideren til alle som skal ha tilgang til LabOra Gudstjenesteplanlegger.
- 3. **Definere lokaler som skal være tilgjengelige for LabOra Gudstjenesteplanlegger** Gjøres i Admin-modulen i Medarbeideren under oppsett av lokaler. En må være administrator for å

gjøre dette. Kryss av valget «Tillat for planlegging i LabOra Gudstjenesteplanlegger». Bare lokaler der dette valget er krysset av blir tilgjengelige for LabOra Gudstjenesteplanlegger.

#### MERK:

Når dette valget gjøres, vil alle gudstjenester for aktuelt lokale som kommer fra «gamle» LabOra Gudstjeneste (=synkronisert til Medarbeideren) bli tilgjengelige i Lapora Gudstjenesteplanlegger.

| S              | MEDARBEIDEREN                   |                |                                           |                                                 | 💽 ÅPNE  |
|----------------|---------------------------------|----------------|-------------------------------------------|-------------------------------------------------|---------|
| [ <b>1—1</b> ] | Ny Slett                        |                |                                           |                                                 |         |
| £              | Molde domprosti                 |                |                                           |                                                 |         |
|                | <ul> <li>Utstyr</li> </ul>      | Lokale         |                                           |                                                 |         |
| <i>ב</i> ק     | Lokaler                         | Navn           |                                           |                                                 | Rediger |
| 0              | 🗄 🗕 Aukra kyrkjelege fellesråd  |                | Bergmo kirke                              |                                                 | Hagre . |
| רי=יז          | 🗄 🗕 Fræna kyrkjelege fellesråd  | Antall plasser | 350                                       |                                                 |         |
|                | 🖽 🗕 Midsund kyrkjelege fellesrå |                | ✓ Til utlån                               | Tillat planlegging                              | Avbiyt  |
| ri—in          | 😑 🗕 Molde kirkelige fellesråd   |                | Nicola Alexaine                           |                                                 |         |
| E)             | 🛨 🔍 Utstyr                      |                |                                           | Konto ma oppgis ved planlegging                 |         |
|                | 🗄 🔍 Lokaler                     |                | <ul> <li>Tillat dobbelbooking</li> </ul>  | Tillat for planlegging i LabOra gudstjenestepla | nlegger |
|                | 🗏 🔍 Bolsøy Kirkekontor          |                | 🗹 Tillat påmeldinger til dåp for dette lo | okalet                                          |         |
|                | 🛨 🔍 Utstyr                      |                | 🗹 Tillat påmeldinger til vigsel for dette | lokalet                                         |         |
|                | 🛨 🔍 Lokaler                     | Velg sokn      | Bolsøy (1502)                             |                                                 |         |
|                | 😑 🔴 Bolsøy menighet             | Priser         |                                           |                                                 |         |
|                | 🛨 🔍 Utstyr                      |                |                                           |                                                 |         |
|                | E 🔍 Lokaler                     | Fasiliteter    |                                           |                                                 |         |
|                | 🗄 🔍 Bergmo kirkı                |                |                                           | ,                                               |         |
|                | Bolsøya                         | Annet          |                                           |                                                 |         |
|                | Nordbyen ki                     |                |                                           |                                                 |         |
|                | Røbekk kirke                    |                |                                           |                                                 |         |

4. Start Medarbeideren på nytt, og åpne LabOra Gudstjenesteplanlegger

### Etterarbeid

Når igangkjøring er utført, bør gudstjenestelisten gjennomgås og oppdateres. Alt dette arbeidet gjøres i selve gudstjenestelisten:

#### © Agrando as - 2016 Sist oppdatert: 06.09.2016 15:34

| A          | (арога - сиряти       | ENESTEPLANLEGGER     |                               |             |               |                   |               | ÅPNE PRO | STEMODULEN    | DAGFINN                  |               |   |
|------------|-----------------------|----------------------|-------------------------------|-------------|---------------|-------------------|---------------|----------|---------------|--------------------------|---------------|---|
|            | VIS GUDSTJENESTER FO  | R FØLGENDE STED(ER)  | ALLE FILTER                   | GÂ TIL      | I DAG         |                   | ORT TIL EXCEL |          |               | NY GUD                   | STJENESTEPLAN |   |
| R          | UTSEENDE              |                      | ANTALL ROLLER 📃 MANGL         | ENDE RESSUR | SER           |                   |               | BEKREFT  | SLETT         | <ul> <li>Finn</li> </ul> |               |   |
| 4          | DATO DAG              | STED TID             | TITTEL                        | STATUS      | PREKENTEKST   | KIRKELIG HANDLING | KANTOR        | KLOKKER  | TAKKOFFER TIL | STATISTIKK TYPE          |               | Î |
| 75         | 24.04.2016 5sip       | Bergmo kirke 11:00   | Hovedgudstjeneste             | Bekreftet   | Joh 17,6-11   | Dåp               | Velg          | Velg     | Velg          | Velg                     |               |   |
| [=]        | 24.04.2016 5sip       | Molde domkirke 11:00 | Gudstjeneste                  | Bekreftet   | Joh 17,6-11   | Dåp               | Velg          | Velg     | Velg          | Velg                     |               |   |
| <u>ه</u>   | 30.04.2016 Lø e 5sip  | Molde domkirke 11:00 | Konfirmasjonsgudstjeneste     | Bekreftet   | Joh 17,6-11   | Velg              | Velg          | Velg     | Velg          | Velg                     |               |   |
| Ē          | 01.05.2016 1. mai     | Molde domkirke 11:00 | Gudstjeneste                  | Bekreftet   | Matt 20,25-28 | Dåp               | Velg          | Velg     | Velg          | Velg                     |               |   |
|            | 03.05.2016 Ti e 6sip  | Molde domkirke 09:00 | Morgenmesse                   | Bekreftet   | Matt 20,25-28 | Velg              | Velg          | Velg     | Velg          | Velg                     |               |   |
|            | 07.05.2016 Lø e 6sip  | Molde domkirke 11:00 | Konfirmasjonsgudstjeneste     | Bekreftet   | Matt 20,25-28 | Velg              | Velg          | Velg     | Velg          | Velg                     |               |   |
|            | 07.05.2016 Lø e 6sip  | Molde domkirke 13:00 | Konfirmasjonsgudstjeneste     | Bekreftet   | Matt 20,25-28 | Velg              | Velg          | Velg     | Velg          | Velg                     |               |   |
|            | 08.05.2016 Sfpi       | Molde domkirke 11:00 | Konfirmasjonsgudstjeneste     | Bekreftet   | Joh 16,12-15  | Velg              | Velg          | Velg     | Velg          | Velg                     |               |   |
|            | 15.05.2016 Pidag      | Molde domkirke 11:00 | Høytidsgudstjeneste           | Bekreftet   | Joh 14,23-29  | Dåp               | Velg          | Velg     | Velg          | Velg                     |               |   |
|            | 17.05.2016 17. mai    | Molde domkirke 12:00 | Høytidsgudstjeneste           | Bekreftet   | Luk 17,11-19  | Velg              | Velg          | Velg     | Velg          | Velg                     |               |   |
|            | 22.05.2016 Treen      | Molde domkirke 11:00 | Gudstjeneste                  | Bekreftet   | Luk 24,45-48  | Velg              | Velg          | Velg     | Velg          | Velg                     |               |   |
|            | 22.05.2016 Treen      | Molde domkirke 20:00 | Kveldsgudstjeneste            | Bekreftet   | Luk 24,45-48  | Velg              | Velg          | Velg     | Velg          | Velg                     |               |   |
|            | 23.05.2016 Ma e Trees | n Bergmo kirke 11:00 | Nattverd på institusjon       | Bekreftet   | Luk 24,45-48  | Velg              | Velg          | Velg     | Velg          | Velg                     |               |   |
|            | 29.05.2016 2 sit      | Molde domkirke 11:00 | Gudstjeneste                  | Bekreftet   | Joh 3,1-13    | Dåp               | Velg          | Velg     | Velg          | Velg                     |               |   |
|            | 29.05.2016 2 sit      | Bergmo kirke 11:00   | Hovedgudstjeneste med dåp     | Bekreftet   | Joh 3,1-13    | Dåp               | Velg          | Velg     | Velg          | Velg                     |               |   |
|            | 05.06.2016 3 sit      | Molde domkirke 11:00 | Gudstjeneste for små og store | Bekreftet   | Mark 10,13-16 | Velg              | Velg          | Velg     | Velg          | Velg                     |               |   |
| <b>I</b> × | 07.06.2016 Ti e 3 sit | Molde domkirke 09:00 | Morgenmesse                   | Bekreftet   | Mark 10,13-16 | Velg              | Velg          | Velg     | Velg          | Velg                     |               | - |

- Velge hvilke funksjons-kolonner en vil vise i LabOra Gudstjenesteplanlegger. Klikk på knappen «Ny kolonne»
- 2. Velge personer til funksjonene i Gudstjenestelisten.
- 3. Nattverd må settes i kolonnen «Kirkelig handling.» Gudstjeneste planlagt med Dåp i «gamle» LabOra Gudstjeneste har allerede fått dette med seg inn i LabOra Gudstjenesteplanlegger.

#### Konvertering av dokumenter fra «gamle» LabOra Gudstjeneste

Ta kontakt med Agrando dersom noen brukere i «gamle» LabOra Gudstjeneste har dokumenter i dokumentarkivet som de ønsker å ta med seg videre. Agrando har laget et eget konverteringsprogram for å gjøre denne jobben.